## Setting The TSI1000 IP Address

- 1. Connect a keyboard and a VGA monitor to the TSI1000.
- 2. With the TSI1000 running normally, enter the keysequence ALT-1-2-3 (hold down the ALT key while pressing key "1" then "2" then "3".
- 3. Wait for the TSI1000 to reboot to the DOS prompt.
- 4. Enter "setup" (not including quotes) followed by a space character, followed by an IP address in number-dot format (for example 192.168.1.1), then press ENTER. For example, the set the IP address 192.168.1.1, type "setup 192.168.1.1" and ENTER.
- 5. Some information will scroll by on the VGA monitor, then six pages, each followed by a prompt to "Press any key", will be presented. Pressing ENTER three times will display a page showing the new IP address. Continue to press ENTER until the DOS prompt is displayed.
- 6. Type the word "BOOT" (not including quotes) followed by the ENTER key to restart the TSI1000.